OLYMPUS Stream

Precautions

\*Please refer to the online help for instructions on software set-up, system calibration, and detailed operations. \*This Guide details the basic operations of OLYMPUS Stream Start and OLYMPUS Stream

Basic utilizing a BX51M (manual upright microscope) and a DP21 digital color camera. \*Microsoft Word and Microsoft Excel for OLYMPUS Stream Basic or higher are required separately.

### Introduction

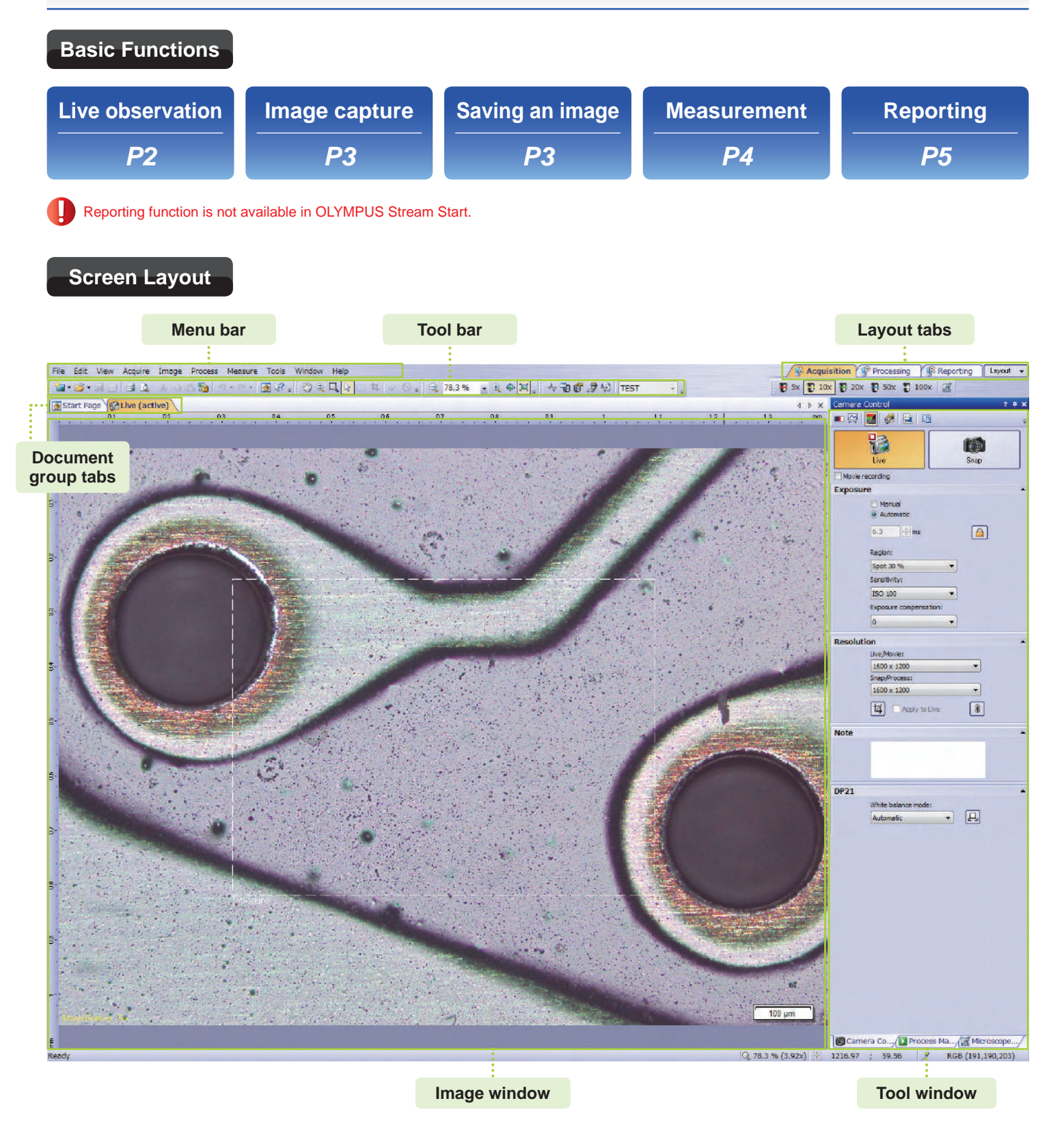

#### OLYMPUS Stream Quick Reference Guide

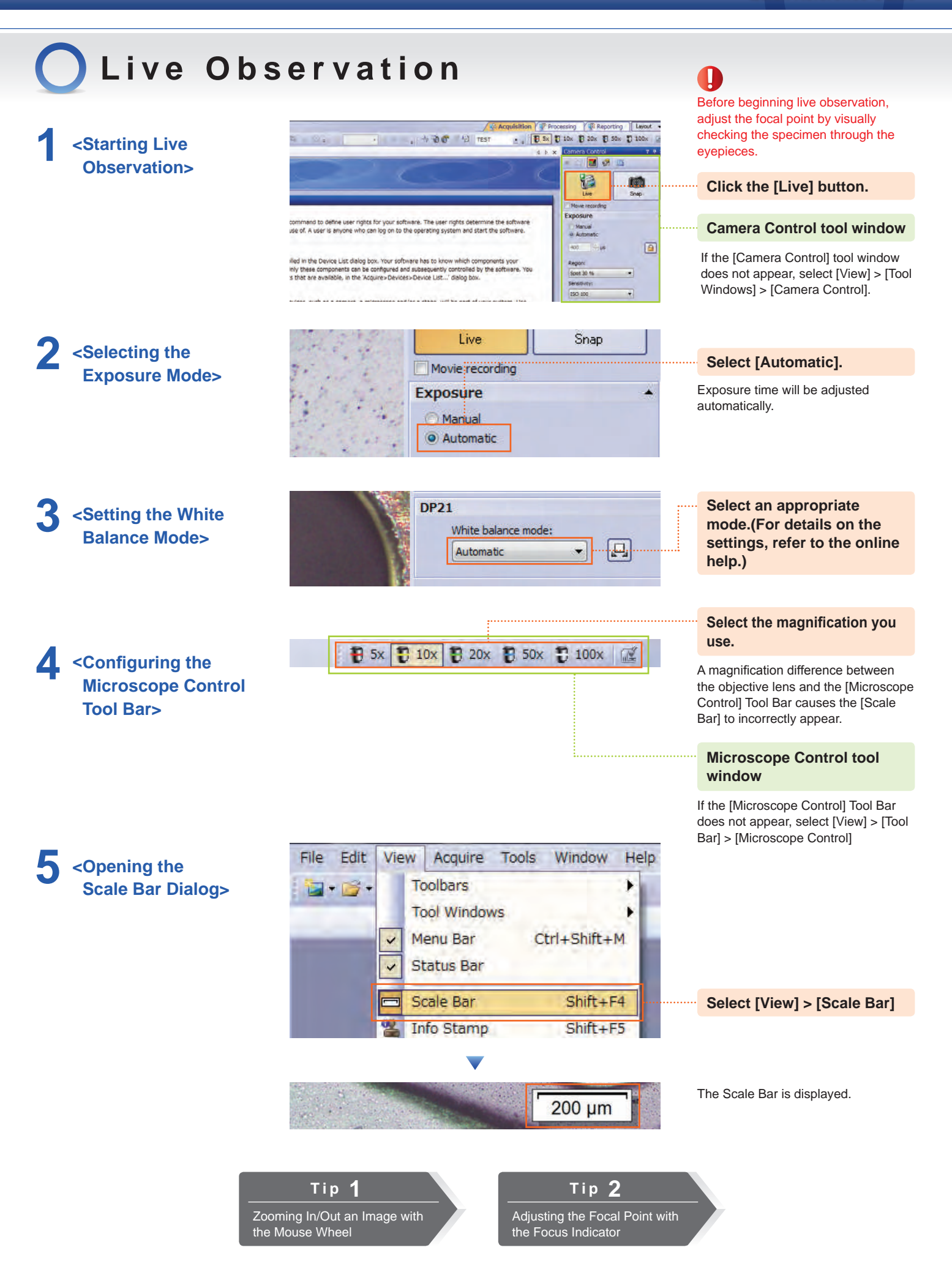

# 🔵 Image Capture

<Defining the Resolution of an Image and Capturing It>

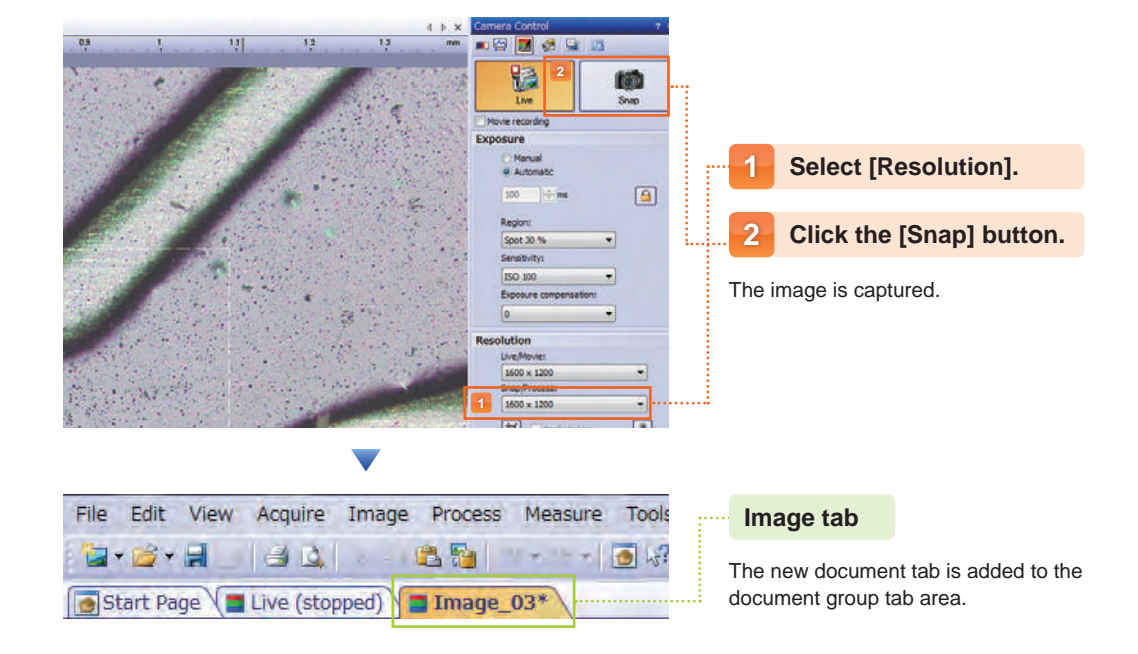

## Saving an Image

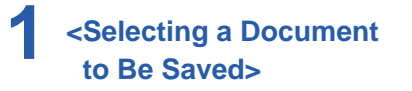

### <Opening the Save Image As Dialog>

| File | Edit     | View | Acquire    | Image  | Process | Measu  | ure Tool |
|------|----------|------|------------|--------|---------|--------|----------|
| 1    | <b>1</b> |      | 80         | 6 - 14 | 2 70    | 1 + 15 | - 🙍 🔓    |
| 👩 St | art Pa   | ge 🜘 | Live (stop | ped)   | Image   | _03*   |          |
|      |          |      |            |        |         |        |          |

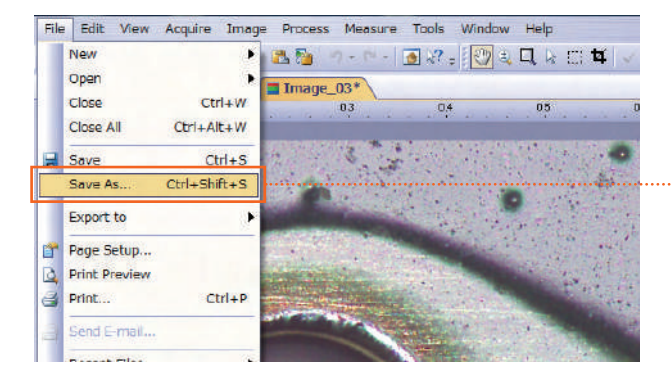

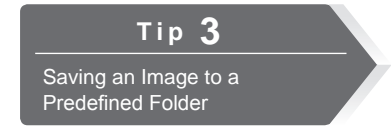

### Click the tab of an image to be saved.

A live image cannot be saved.

#### Select [File] > [Save As].

- To save the file by overwriting the old one, click 🔛 (Save) on the toolbar.
- Specifying [Destination], [Name] and [Type of the File] and Saving It.
- It is possible to call up saved images by clicking 📴 (Open File).

tab.

Click the [Processing]

The [Measurement] tool window

appears at the bottom of the screen.

# 🔵 Measurement

<Switching the Layout

and Selecting

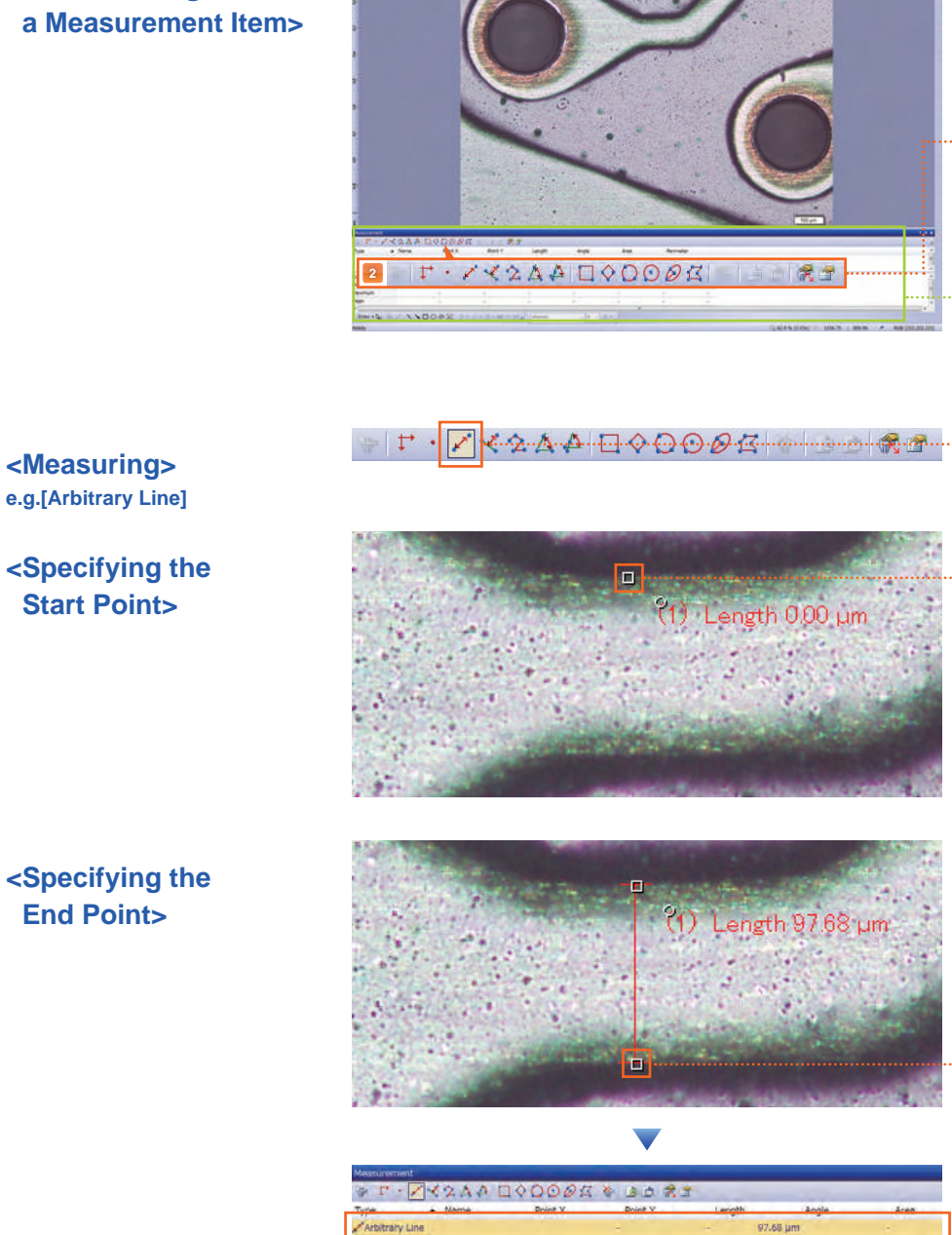

<Exporting Measurement Result to Excel or Workbook>

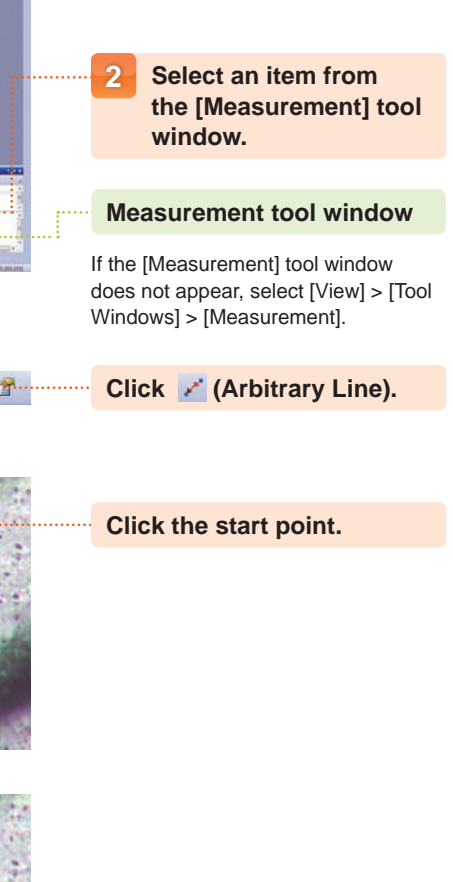

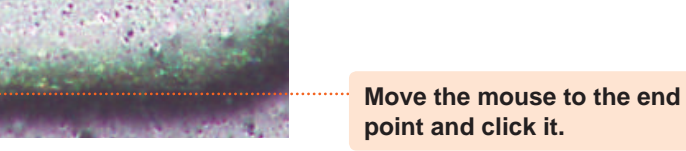

àà

80

 Measurement result will be displayed.
 To delete the measurement result, select the measurement result and click the [Delete] button on the

keyboard.

OLYMPUS Stream Start cannot export measurement result to Excel or a Workbook.

When exporting to Excel file, click (Export to Excel).

When exporting to Workbook, click 💼 (Export to Workbook) .

X2AA DODDE

### OLYMPUS Stream Quick Reference Guide

# Reporting

<Switching the Layout and Starting Report Instruction>

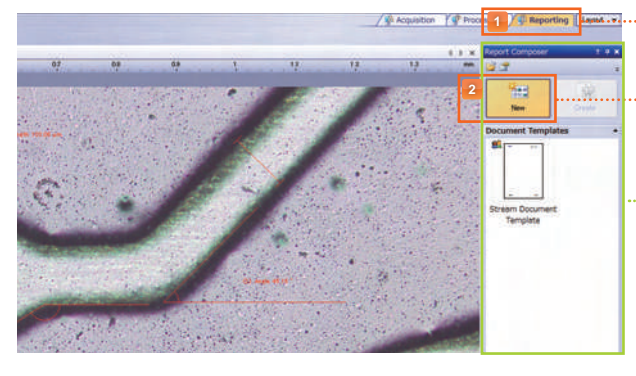

2 <Selecting a Template from the Page Templates Pane>

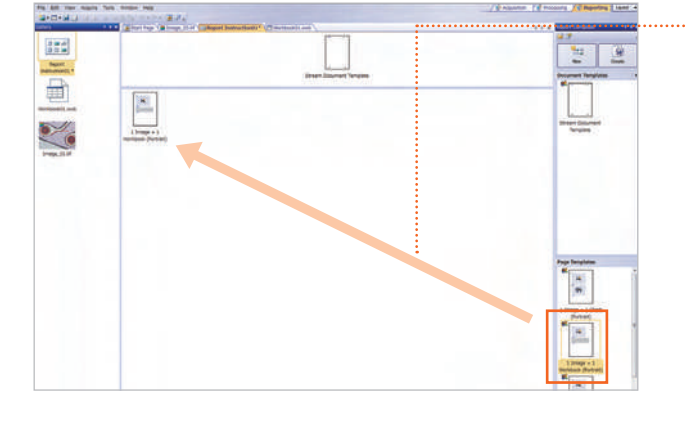

### Reporting is not available in OLYMPUS Stream Start. Click the [Reporting] tab. Click the [New] button.

Report Composer tool window

If the [Report Composer] tool window does not appear, select [View] > [Tool Windows] > [Report Composer].

### Select, drag and drop a desired template.

- Create a report by combining

images, charts and workbooks.
The following page templates are available. Other templates can be created according to your requirements:

1) 1 Image + 1 Chart

- 2) 1 Image + 1 Workbook
- 3) 2 Images
- 4) 3 Images
- 5) 4 Images

1

### Select, drag and drop required images and workbooks.

- Make sure that the images and workbooks are placed on the right side of the selected template.

- Choose the images and workbooks as many as necessary for the template.

#### Gallery tool window

If the [Gallery] tool window does not appear, select [View] > [Tool Windows] > [Gallery].

#### Click the [Create] button.

- A report is displayed.
- By double clicking the images on the Word document, the report can be edited.

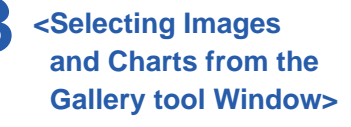

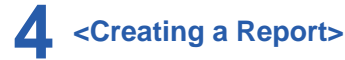

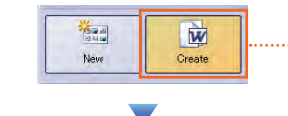

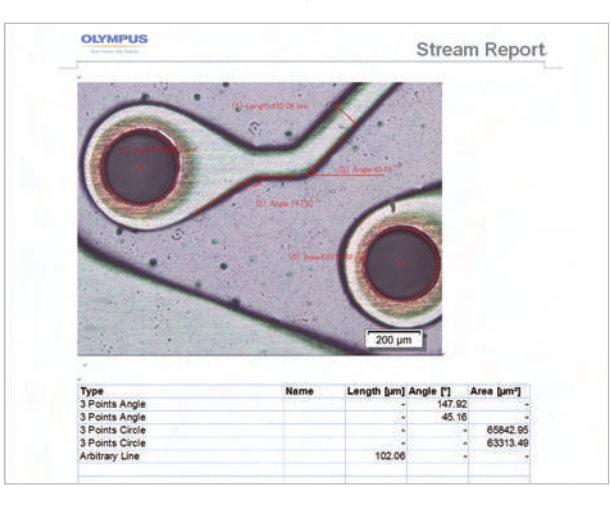

### OLYMPUS Stream Quick Reference Guide

 Tip 1
 Zooming In/Out an Image with the Mouse Wheel

 Image with the Mouse Wheel
 Image with the Mouse Wheel

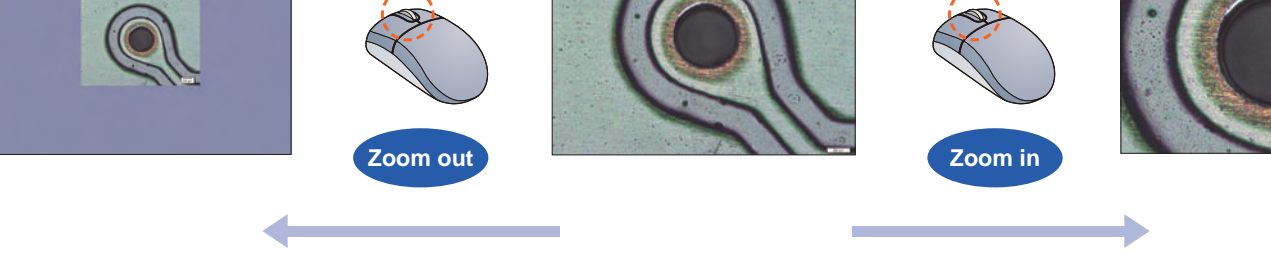

- To change the display position of a zoomed-in image larger than the image window, click 🕎 (Pan) and drag the image up/down/left/right. - To check the display position of a zoomed-in/out image with the [Image Navigator], select [View] > [Tool Windows] > [Image Navigator].

### Adjusting the Focal Point with the Focus Indicator

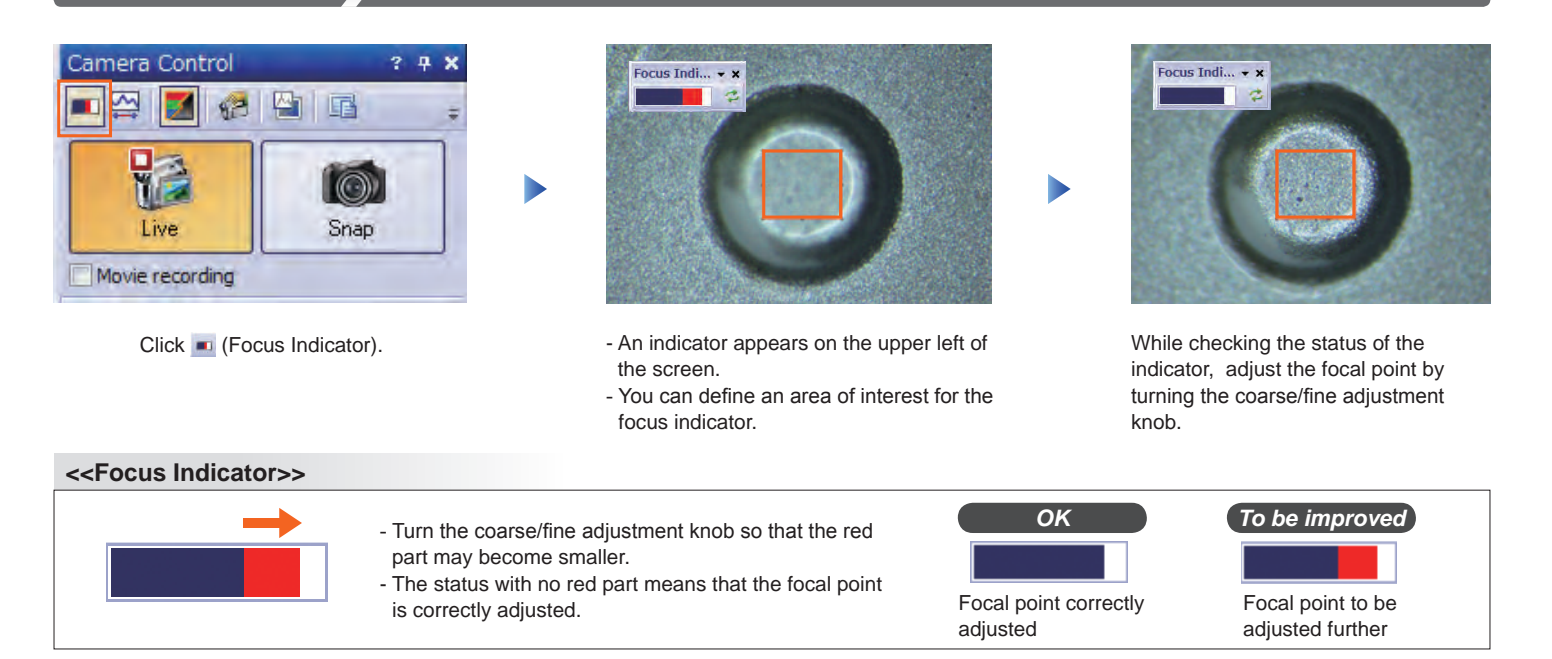

Tip **3** 

### Saving an Image to a Predefined Folder

By performing the following operations, it is possible to save the snapshots automatically to a predefined folder.

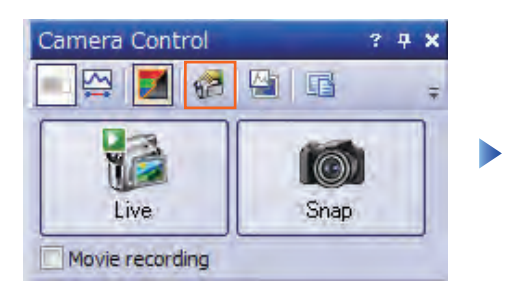

Click 🥵 (Acquisition Settings) on the [Camera Control] tool window.

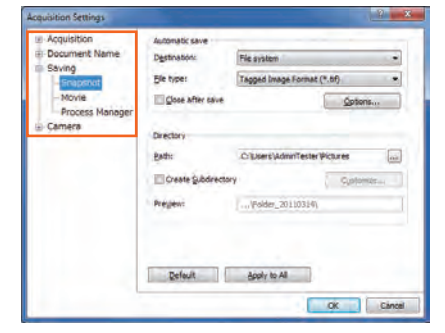

Select [Saving] > [Snapshot].

| · Acquisition              | Automatic save     |                            |                      |  |  |
|----------------------------|--------------------|----------------------------|----------------------|--|--|
| Document Name              | Destination:       | File system                |                      |  |  |
| - Snapshot                 | Ble type:          | Tagged Image Format (      | *.6f) •              |  |  |
| - Movie<br>Process Manager | Cose after save    |                            | Options              |  |  |
| - Camera                   | Directory          |                            | _                    |  |  |
|                            | Bath:              | C'Exers'AdminTester1       | Pictures             |  |  |
|                            | Create Subdres     | tory                       | Customer             |  |  |
|                            |                    |                            | 1                    |  |  |
|                            | Brei               |                            |                      |  |  |
|                            | Clic               | k this butto               | n to sele            |  |  |
|                            | Clic               | k this butto               | n to sele<br>folder  |  |  |
|                            | Clicl<br>the       | k this butto<br>predefined | n to sele<br>folder. |  |  |
|                            | Ref Clicl<br>the p | k this butto<br>predefined | n to sele<br>folder. |  |  |

- Select [File system] in the [Destination] list. - In the [Path] field, select a destination to
- In the [Path] field, select a destina save the snapshot.
- Click the [OK] button.

### OLYMPUS Stream Quick Reference Guide

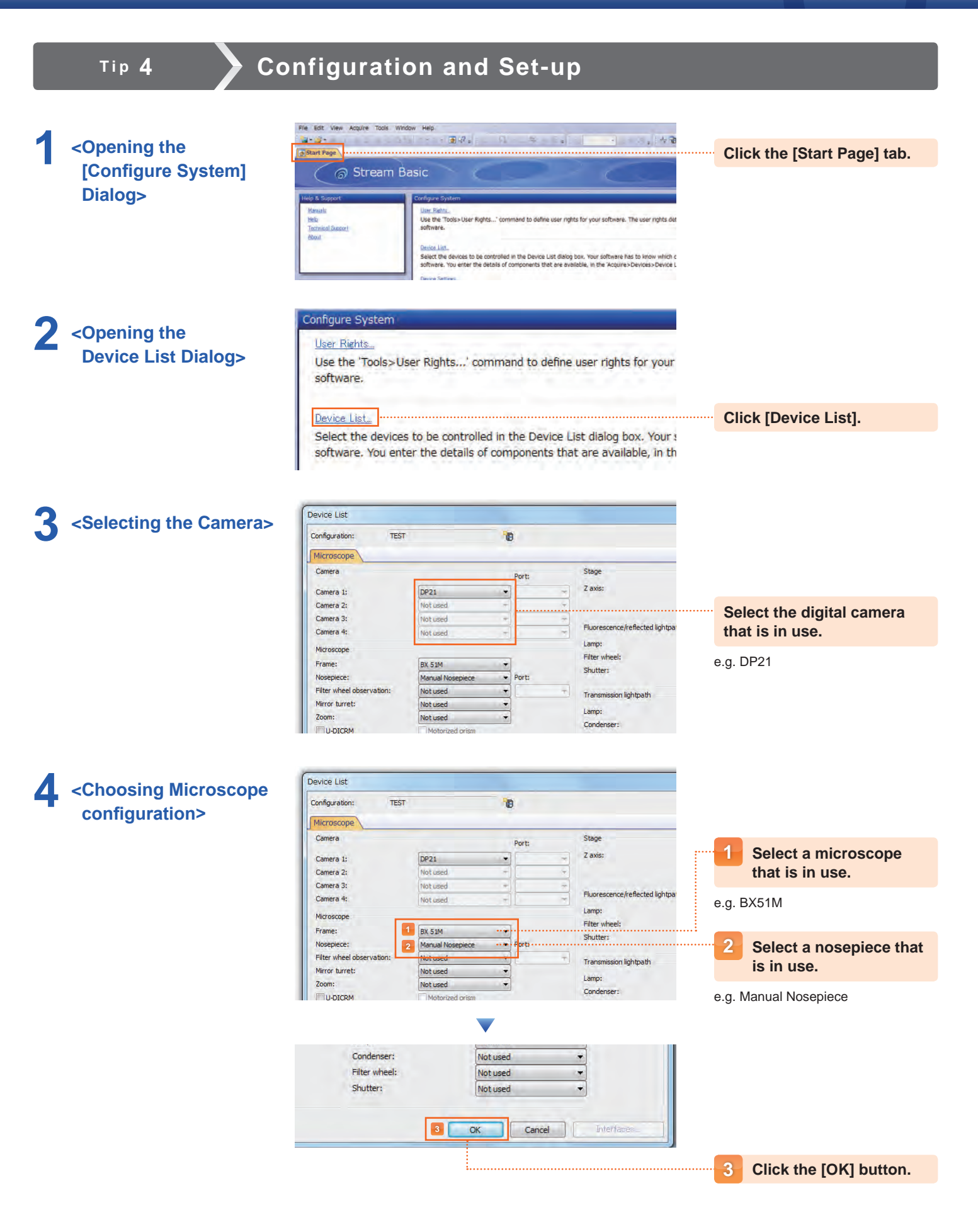

# OLYMPUS Stream

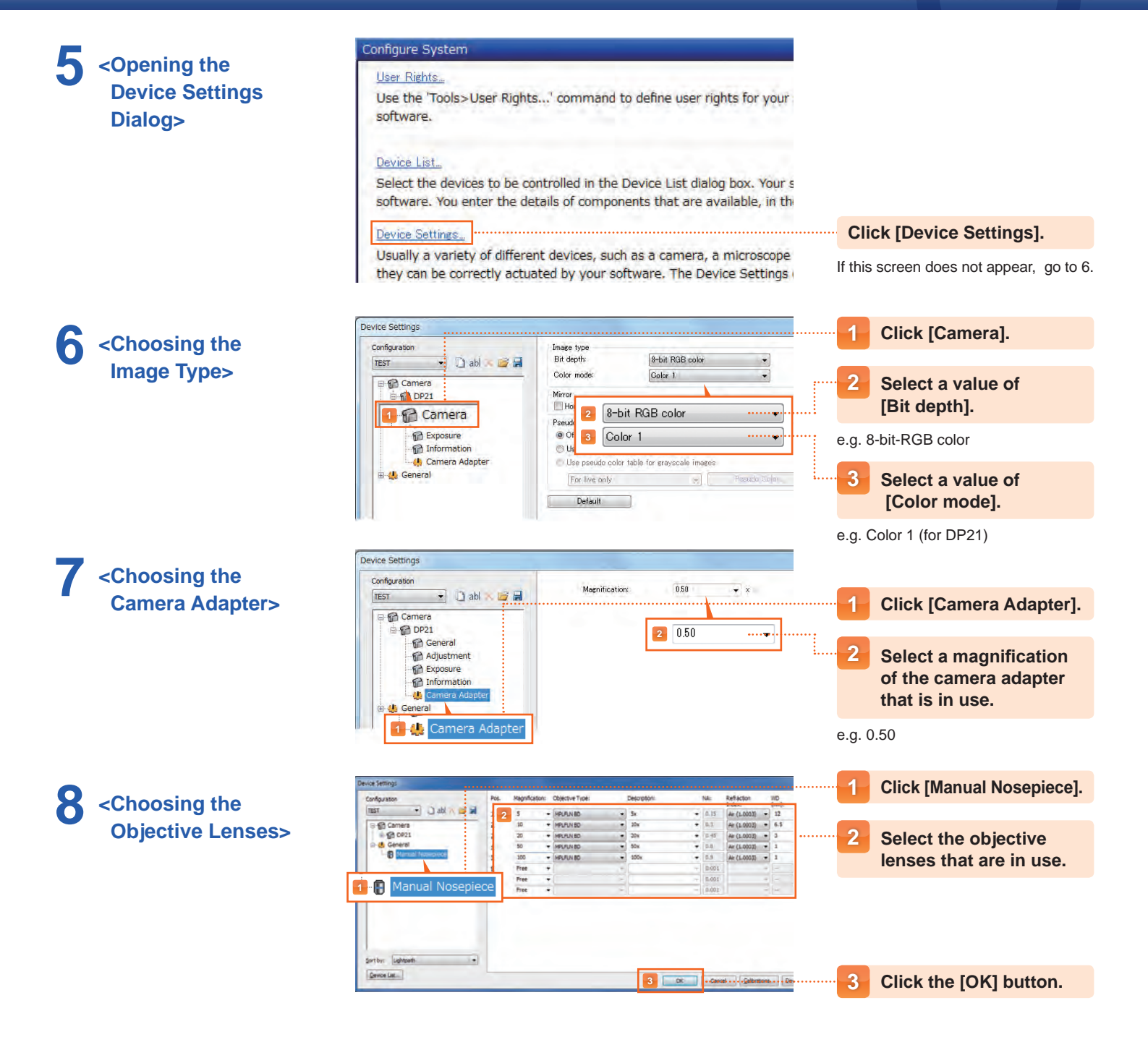

Microsoft Word and Microsoft Excel are registered trademarks of Microsoft Corporation in the United States and other countries. All other company and product name are registered trademarks and/or trademarks of their respective owners.